## x20.1 Selecting Files to Backup

1

Important Note: Backup must be allowed by the the administrator of your FileCloud to allow backing up your computer's files and folders. If your administrator has disabled backup, you will not have the option to setup backup.

To select which folders are backed up by the Sync app, you will need to configure your Settings.

| To select the files you want backed up:                                                                                                    |                                                                                                    |  |  |  |  |
|----------------------------------------------------------------------------------------------------|----------------------------------------------------------------------------------------------------|--|--|--|--|
| Settings –<br>Construction of the settings Help                                                                                                    | ×<br>1. Launch<br>FileCloud Sync<br>by right-clicking<br>on the icon in<br>your system tray,<br>and then select<br>Settings |  |  |  |  |
| Settings Account Settings Connected to https://docsteam.filecloudonline.com as melissamassy Edit                                                                                                    | 2. In the Settings<br>window, in<br>Backup, click<br>Edit.                                                                  |  |  |  |  |
| Selective Sync Edit Select only some folders to sync from My Files and Shared Folders                                                                                                    |                                                                                                    |  |  |  |  |
| Network Folders Edit Edit                                                                                                    |                                                                                                    |  |  |  |  |
| Backup<br>Select Folders to Backup                                                                                                    |                                                                                                    |  |  |  |  |
| Other Settings     Edit     Change Sync Folder     Logout & Rese       Miscellaneous Settings                                                                                                    |                                                                                                    |  |  |  |  |
| Settings         Network Folders       Backup       Selective Sync       Advanced         Backup Folders         Files are backed up automatically to the My Files Backup folder.         Open Backup Web Folder Location         Add Backup Folder | 3. On the Backup<br>Folders screen,<br>click Add Backup<br>Folder.                                                          |  |  |  |  |

| Add new Backup Folder          New Backup Folder         Local Folder:         Schedule:         Manual                                                                                                  | ∽<br>Cancel                                                                                                    | ×<br>Select                          |   | <ol> <li>On the New<br/>Backup Folder<br/>dialog box, click<br/>Select.</li> <li>Browse to the<br/>folder in the Sync<br/>path that you<br/>want to backup.</li> <li>Click Add<br/>Folder.</li> </ol>                                                                                                    |
|----------------------------------------------------------------------------------------------------|----------------------------------------------------------------------------------------------------|--------------------------------------|---|----------------------------------------------------------------------------------------------------|
| Settings Network Folders Backup Selective Sy Add Backup Folders Files are backed up automatically to the File Open Backup Web Folder Location Add Backup Folder CAUsersAMe \Documents\FileCloudMy File < | ranced  Backup folder.  Schedule All SubFolders Email Notification Last Run Not Stats O fol Run Now Remove Backup Folder Open Location | nual V<br>Run<br>Iders, 0 files, 0 B | × | <ul> <li>7. After selecting the folder, no automatic backup will occur until you do one of the following:</li> <li>Leave the schedule setting to Manual and click the Run Now button</li> <li>In the schedule setting, change Manual to an interval in the list</li> <li>In the schedule setting, change Manual to an interval in the list</li> <li>In the schedule setting, change Manual to Choose a different schedule, and then configure when the backup occurs.</li> <li>For more instructions, read Configuring the backup schedule.</li> </ul> |